# brother

# Windows Vista<sup>™</sup> Installation Guide

Before you can use the machine, you must set up the hardware and install the driver. Please read the 'Quick Setup Guide' and this 'Windows Vista™ Installation Guide' for set up and installation instructions.

## **STEP 1** Setting Up the Machine

Please follow the steps in STEP 1 Setting Up the Machine in the Quick Setup Guide first. Then return to STEP 2 Installing the driver & software in this installation guide.

# STEP 2 Installing the Driver & Software

Please follow the steps in this Windows Vista<sup>™</sup> Installation Guide for driver & software installation instructions.

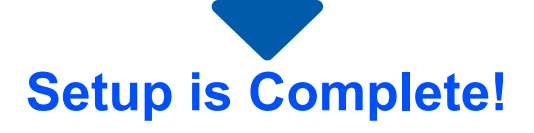

Keep the 'Quick Setup Guide', 'Windows Vista™ Installation Guide' and the supplied CD-ROM in a convenient place for quick and easy reference at all times.

# Symbols used in this guide

| Warning                                                           | Note                                                                                                    | Quick Setup Guide                             | Caution                                                                                                    |
|-------------------------------------------------------------------|----------------------------------------------------------------------------------------------------|-----------------------------------------------|----------------------------------------------------------------------------------------------------|
| Warnings tell you what to do to prevent possible personal injury. | Notes tell you how you should<br>respond to a situation that<br>may arise or give tips about<br>how the current operation<br>works with other features. | Indicates reference to the Quick Setup Guide. | Cautions specify procedures<br>you must follow or avoid to<br>prevent possible damage to<br>the machine or other objects. |

| Name of the setup                                    |
|------------------------------------------------------|
| Improper Setup icons alert<br>you to devices and     |
| operations that are not compatible with the machine. |

## **Before Starting**

| Before using this manual           | 2 |
|------------------------------------|---|
| Supplied CD-ROM for Windows Vista™ | 2 |

## Installing the Driver & Software

| For USB Interface Users                     | 4  |
|---------------------------------------------|----|
| How to connect the machine to your computer | 6  |
| For Network Interface Users                 | 10 |

## **For Network Users**

| BRAdmin Light utility                                                | 17 |
|----------------------------------------------------------------------|----|
| Installing the BRAdmin Light configuration utility                   | 17 |
| Setting your IP address, Subnet Mask and Gateway using BRAdmin Light | 17 |

## **Other Information**

| ScanSoft <sup>™</sup> PaperPort <sup>™</sup> 11SE with OCR by NUANCE <sup>™</sup> |  |
|-----------------------------------------------------------------------------------|--|
| Computer requirements                                                             |  |

## Before using this manual

This manual is for Windows Vista<sup>™</sup> users only. This installation guide explains how to install the MFL-Pro Suite software and multifunction drivers for Windows Vista<sup>™</sup> and other information about Windows Vista<sup>™</sup>. Before installing the driver and software, please follow the steps in the **Getting Started** section and

**STEP1 Setting Up the Machine** in the Quick Setup Guide. After you complete the initial setup, follow the steps in this guide for installing the MFL-Pro Suite and drivers. You can also find other information about the machine in the Quick Setup Guide.

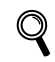

See the Quick Setup Guide first.

## Supplied CD-ROM for Windows Vista™

You can find the information listed below on the Windows Vista™ CD-ROM.

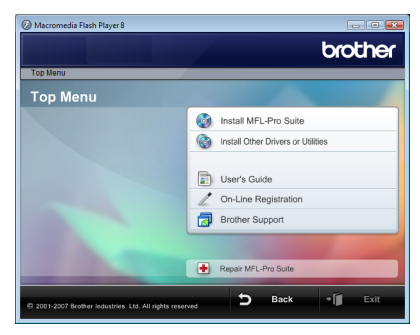

## 🞯 Install MFL-Pro Suite

You can install the MFL-Pro Suite software and multifunction drivers.

### 🞯 Install Other Drivers or Utilities

You can install additional MFL-Pro Suite software utilities, install without ScanSoft<sup>™</sup> PaperPort<sup>™</sup> 11SE with OCR by NUANCE<sup>™</sup>, install the printer driver only.

## 📄 User's Guide

View the Software User's Guide and Network User's Guide (only available for models with built-in network). The Software User's Guide includes instructions for features available when connected to a computer. (eg. Printing and scanning details)

### On-Line Registration

Register your machine from the Brother Product Registration page.

## Brother Support

View contact information for Brother Customer Service and how to find a Brother Authorized Service Center. View our web site for original/genuine Brother supplies at http://www.brother.com/original/ for Supplies Information.

### **H** Repair MFL-Pro Suite (USB only)

If an error occurred during the installation of the MFL-Pro Suite, use this selection to automatically repair and reinstall the MFL-Pro Suite.

# **STEP 2** Installing the Driver & Software

Follow the instructions on this page for the interface you are going to use. For the latest drivers, documentation, and to find the best solution for your problem, access the Brother Solution Center directly from the CD-ROM / Driver or visit <u>http://solutions.brother.com</u>.

## Windows®

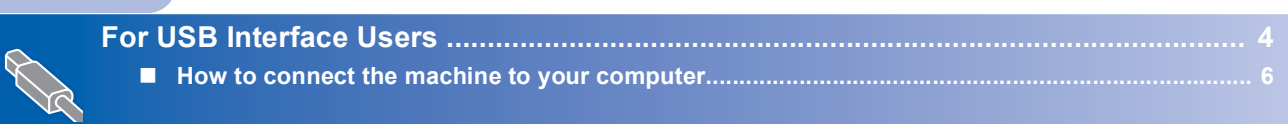

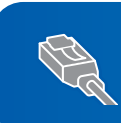

For Network Interface Users ...... 10

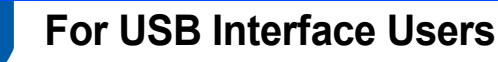

## 🚫 Improper Setup

DO NOT connect the interface cable. Connecting the interface cable is done when installing the driver.

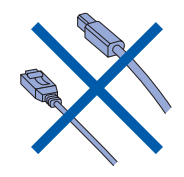

### Important

Make sure that you have finished the instructions from STEP 1 Setting Up the Machine in the Quick Setup Guide.

## 🖉 Note

- · Please close any applications running before installing MFL-Pro Suite.
- If your machine has media drives (slots), make sure there are no memory cards in the media drive of the machine.

### Installing the driver and connecting the machine to your computer

1 Unplug the machine from the AC outlet and from your computer, if you already connected an interface cable.

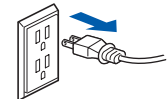

- 2 Turn on your computer. (You must be logged on with Administrator rights.)
- 3 Put the supplied CD-ROM for Windows Vista™ into your CD-ROM drive. If the model name screen appears, choose your machine. If the language screen appears, choose your language.

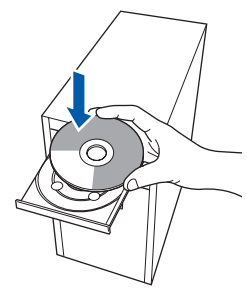

## 4

The CD-ROM main menu will appear. Click Install MFL-Pro Suite.

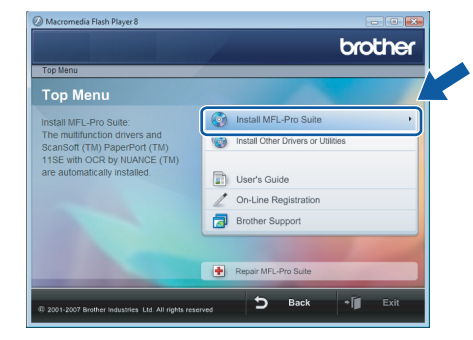

If this window does not appear, use Windows<sup>®</sup> Explorer to run the start.exe program from the root folder of the Brother CD-ROM.

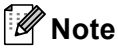

If the User Account Control screen appears, click Allow.

| Don't run ti<br>before. | ne program unless you know where it's from or you've used it        |
|-------------------------|---------------------------------------------------------------------|
|                         | Inst32.exe<br>Unidentified Publisher                                |
| Can<br>I don            | cel<br>'t know where this program is from to 't it's for.           |
|                         | W<br>t this program. I know where it's from or I've used it before. |

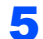

After reading and accepting the ScanSoft™ PaperPort<sup>™</sup> 11SE License Agreement, click Yes.

| cense Agreement                                                                                                    |     |
|----------------------------------------------------------------------------------------------------|-----|
| Please read the following license agreement carefully.                                                                                                    |     |
| Press the PAGE DOWN key to see the rest of the agreement.                                                                                                    |     |
| Nuance Communications, Inc.                                                                                                    |     |
| END-USER LICENSE AGREEMENT                                                                                                    | 9   |
| The schware and materials provided with this agreement are bereard, not cold and an<br>available for use only under the terms of this factores agreement. Please read this<br>agreement carefully. By downloading, installing, coopying, or otherwise using the schware<br>approximate the schward schward and the schward schward and the<br>to this agreement. If you do not agree with all of the terms and conditions of this<br>agreement, do not devindual, install, agree of the adreement and because<br>agreement. On our devindual, install, agree of the schward the schware. |     |
| Do you accept all the terms of the preceding License Agreement? If you select No, the se<br>will close. To install "PaperPort(TM) 11SE", you must accept this agreement.                                                                                                    | dur |
|                                                                                                    | <   |
| Yes No                                                                                                    |     |

6

The installation of ScanSoft<sup>™</sup> PaperPort<sup>™</sup> 11SE will automatically start and is followed by the installation of MFL-Pro Suite.

7

When the Brother MFL-Pro Suite Software License Agreement window appears, click **Yes** if you agree to the Software License Agreement.

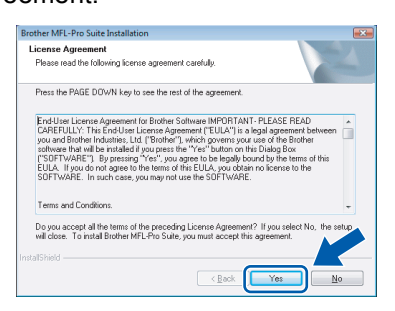

8 If this screen appears, choose Local Connection, and then click Next. The installation continues.

| Connection Type                                                                        |                     |
|----------------------------------------------------------------------------------------|---------------------|
| Choose the setup type that best suits your ner<br>Click the type of Setup you require. | eds.                |
| Local Connection     (USB)     Custom Install                                          |                     |
| Network Connection     Custom Install                                                  |                     |
|                                                                                        | < Back Next> Cancel |

If this screen appears, choose **Standard**, and then click **Next**. The installation continues.

| rother MFL-Pro Suite                       | Installation                                                                          |
|--------------------------------------------|---------------------------------------------------------------------------------------|
| Setup Type                                 |                                                                                       |
| Choose the setup t<br>Click the type of Se | ype that best suits your needs.<br>stup you prefer.                                   |
| <ul> <li>Standard</li> </ul>               | Program will be installed with the most common options.<br>Recommended for most uses. |
| 🔿 Custam                                   | You may choose the options you want to install.<br>Recommended for advanced users.    |
|                                            | <gack next=""> Cancel</gack>                                                          |

## 🖉 Note

If this screen appears, click the check box and click **Install** to complete the installation properly.

| Windows Security                                                                              | ×                                   |
|-----------------------------------------------------------------------------------------------|-------------------------------------|
| Nould you like to install this device soft                                                    | ware?                               |
| Name: Brother Printers<br>Publisher: Brother Industries, Itd.                                 |                                     |
| Always trust software from "Brother Industries,<br>Itd.".                                     | Install Don't Install               |
| You should only install driver software from put<br>which device software is safe to install? | lishers you trust. How can I decide |

- 9
  - When this screen appears, go to the next step.

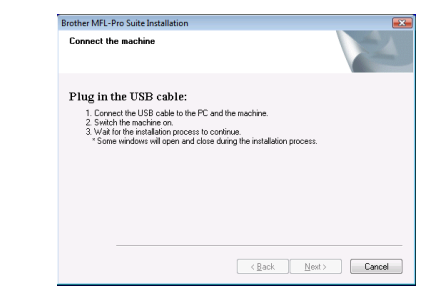

**10** Go to the "How to connect the machine to your computer" steps for your model.

| Model Number                                                                                 | Page Number |
|----------------------------------------------------------------------------------------------|-------------|
| DCP-130C, MFC-240C, MFC-440CN,<br>MFC-5460CN, MFC-5860CN                                     | page 6      |
| DCP-7020, DCP-8060, DCP-8065DN,<br>MFC-7220, MFC-7225N, MFC-8460N,<br>MFC-8660DN, MFC-8860DN | page 7      |
| MFC-3360C                                                                                    | page 8      |

## How to connect the machine to your computer

Windows<sup>®</sup> USB For DCP-130C, MFC-240C, MFC-440CN, MFC-5460CN and MFC-5860CN users (The illustrations are based on MFC-5460CN.)

 Lift the scanner cover until it locks securely into the open position.

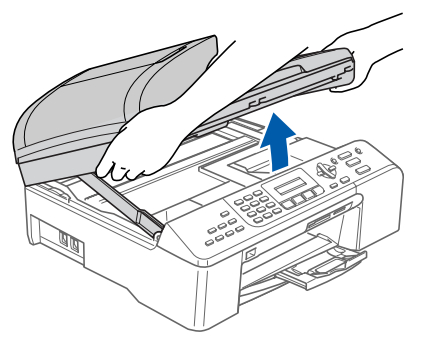

Connect the USB cable to the USB socket marked with a symbol. You will find the USB socket inside the machine on the right as shown below.

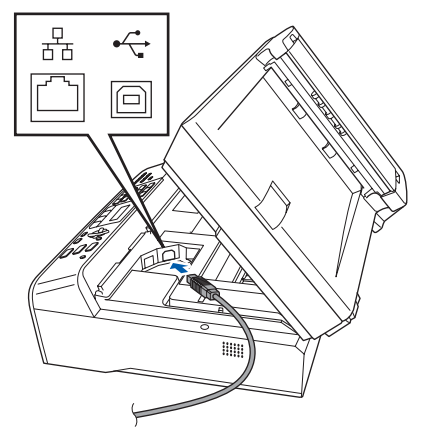

Carefully guide the USB cable into the trench as shown below, following the trench around and toward the back of the machine. Then, connect the cable to your computer.

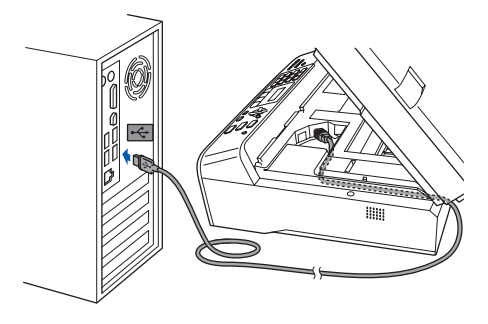

## 🚫 Improper Setup

- DO NOT connect the machine to a USB port on a keyboard or a non-powered USB hub. Brother recommends that you connect the machine directly to your computer.
- Make sure that the cable does not restrict the cover from closing, or an error may occur.
- Make sure you use a USB 2.0 cable that is no longer than 6 feet long (2 meters).
- Lift the scanner cover to release the lock (①).
   Gently push the scanner cover support down (②) and close the scanner cover (③).

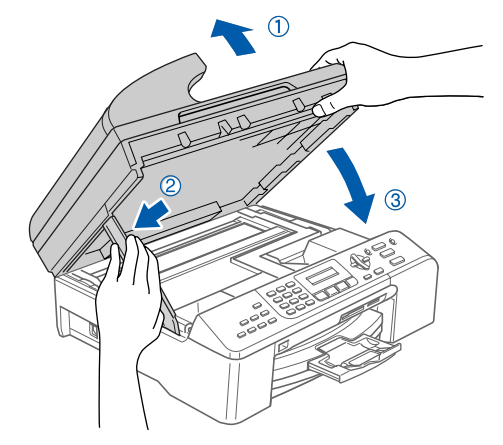

5 Turn on the machine by connecting the power cord.

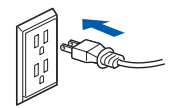

The installation of the Brother drivers will automatically start. The installation screens appear one after another. **Please wait, it will take a few seconds for all the screens to appear.** 

## S Improper Setup

DO NOT try to cancel any of the screens during this installation.

6

When the On-Line Registration screen is displayed, make your selection and follow the on-screen instructions.

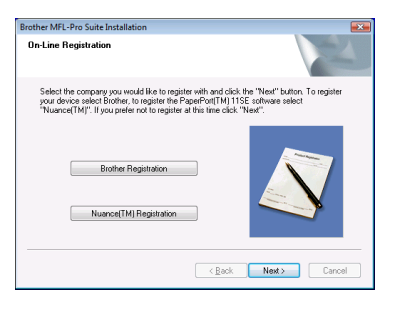

7 Click Finish to restart your computer. After restarting the computer, you must be logged on with Administrator rights.

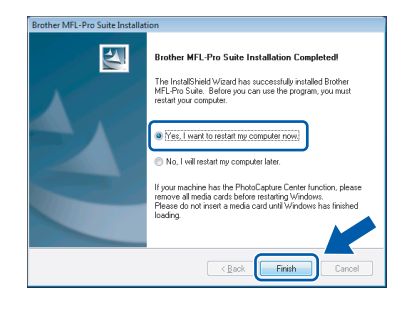

## 🖉 Note

After restarting the computer, the Installation Diagnostics will run automatically. If the installation is unsuccessful, the installation results window will be shown. If the Diagnostics shows a failure, please follow the on-screen instructions or read the on-line help and FAQs in

Start/All Programs/Brother/XXX-XXXX (where xxx-xxxx is your model name).

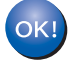

The MFL-Pro Suite has been installed completely.

## 🖉 Note

MFL-Pro Suite includes the Printer Driver. Scanner Driver, Brother ControlCenter3, ScanSoft™ PaperPort™ 11SE. ScanSoft™ PaperPort<sup>™</sup> 11SE is a document management application for scanning and viewing documents. For DCP-7020, DCP-8060, DCP-8065DN, MFC-7220, MFC-7225N, MFC-8460N, MFC-8660DN and MFC-8860DN users

## (The illustrations are based on DCP-8060.)

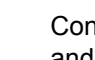

Connect the USB interface cable to your PC, and then connect it to the machine.

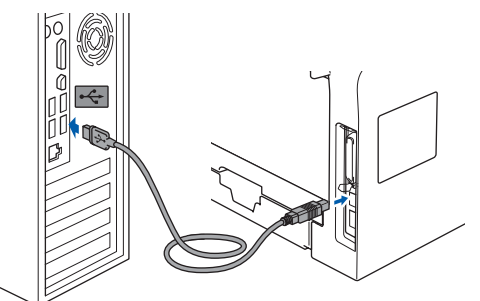

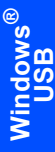

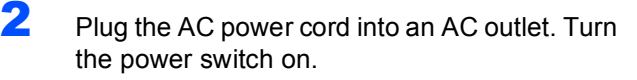

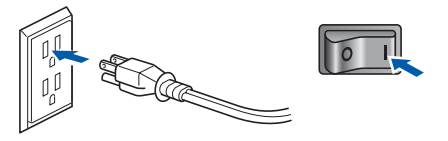

The installation of the Brother drivers will automatically start. The installation screens appear one after another, please wait for a while.

### **N** Improper Setup

DO NOT try to cancel any of the screens during this installation.

3 When the On-Line Registration screen is displayed, make your selection and follow the on-screen instructions.

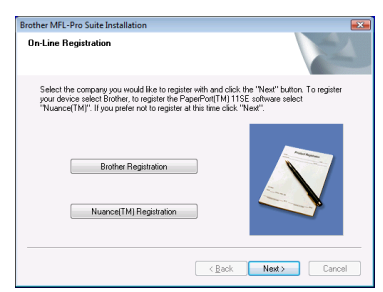

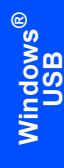

Click **Finish** to restart your computer. After restarting the computer, you must be logged on with Administrator rights.

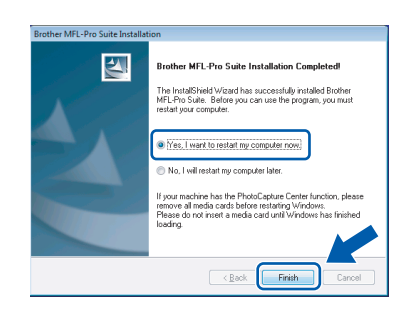

## 🖉 Note

4

After restarting the computer, the Installation Diagnostics will run automatically. If the installation is unsuccessful, the installation results window will be shown. If the Diagnostics shows a failure, please follow the on-screen instructions or read the on-line help and FAQs in

Start/All Programs/Brother/XXX-XXXX (where xxx-xxxx is your model name).

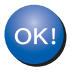

The MFL-Pro Suite has been installed completely.

### For MFC-3360C users

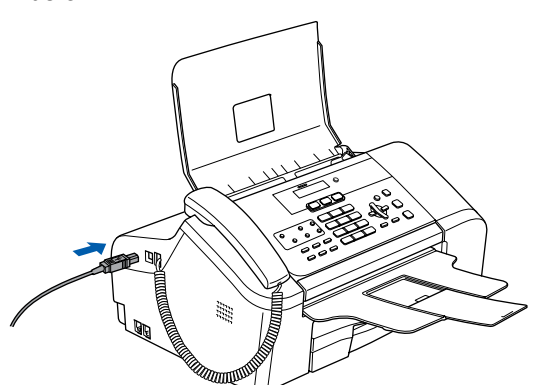

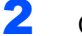

Connect the USB cable to your computer.

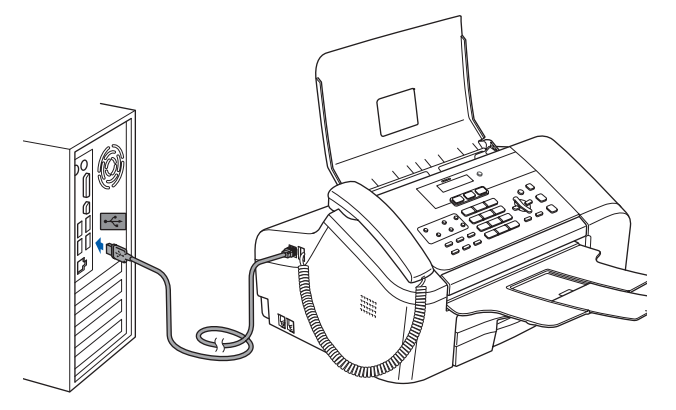

## S Improper Setup

- DO NOT connect the machine to a USB port on a keyboard or a non-powered USB hub. Brother recommends that you connect the machine directly to your computer.
- Make sure that the cable does not restrict the cover from closing, or an error may occur.
- Make sure you use a USB 2.0 cable that is no longer than 6 feet long (2 meters).

**3** Turn on the machine by connecting the power cord.

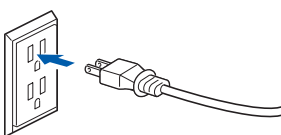

The installation of the Brother drivers will automatically start. The installation screens appear one after another, please wait for a while.

## S Improper Setup

DO NOT try to cancel any of the screens during this installation.

When the On-Line Registration screen is displayed, make your selection and follow the on-screen instructions.

| ther MFL-Pro Suite Installation                                                                                                    |                                                                                                    |
|----------------------------------------------------------------------------------------------------|----------------------------------------------------------------------------------------------------|
| Select the company you would like to regist<br>your device select Brother, to register the Pa<br>"Nuance(TM)". If you prefer not to register a | er with and click the "Next" button. To register<br>aperPont[TM] 11SE software select<br>at this time click "Next". |
| Brother Registration                                                                                                    |                                                                                                    |
| Nuance(TM) Registration                                                                                                    |                                                                                                    |
|                                                                                                    | <back next=""> Cancel</back>                                                                                        |

5 Click **Finish** to restart your computer. After restarting the computer, you must be logged on with Administrator rights.

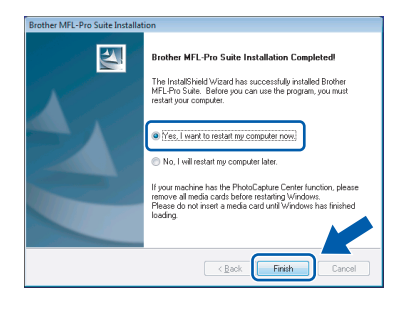

## 🖉 Note

After restarting the computer, the Installation Diagnostics will run automatically. If the installation is unsuccessful, the installation results window will be shown. If the Diagnostics shows a failure, please follow the on-screen instructions or read the on-line help and FAQs in **Start/All Programs/Brother/XXX-XXXX** (where xxx-xxxx is your model name).

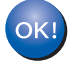

# The MFL-Pro Suite has been installed completely.

## Note

MFL-Pro Suite includes the Printer Driver, Scanner Driver, Brother ControlCenter3, ScanSoft™ PaperPort™ 11SE. ScanSoft™ PaperPort™ 11SE is a document management application for scanning and viewing documents.

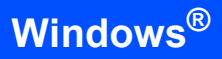

## For Network Interface Users

The installation steps for the MFL-Pro Software Suite and drivers will depend on your model number. Please check the table below for the correct installation method for your model.

| Мо | del Number                                            | Page Number |
|----|-------------------------------------------------------|-------------|
| MF | C-440CN, MFC-5460CN, MFC-5860CN                       | page 10     |
| DC | P-8065DN, MFC-7225N, MFC-7820N, MFC-8460N, MFC-8860DN | page 14     |

3

# For MFC-440CN, MFC-5460CN and MFC-5860CN users

### Important

Make sure that you have finished the instructions from STEP 1 Setting Up the Machine in the Quick Setup Guide.

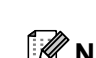

## 🖉 Note

- Please close any applications running before installing MFL-Pro Suite.
- If your machine has media drives (slots), make sure there are no memory cards in the media drive of the machine.

### (The illustrations are based on MFC-5460CN.)

Turn off and unplug the machine from the AC outlet and from your network, if you already connected an interface cable.

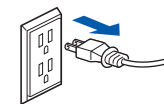

- 2
  - Using both hands, use the plastic tabs on both sides of the machine to lift the scanner cover until it locks securely into the open position.

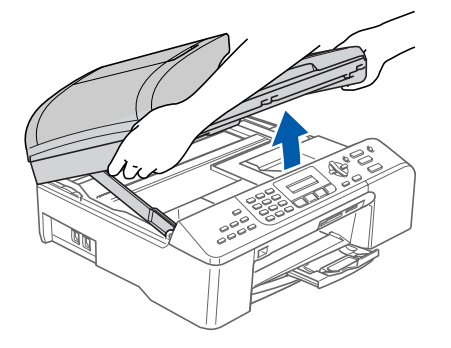

Insert the network cable into the LAN socket marked with a R symbol. You will find the LAN socket inside the machine on the left as shown below.

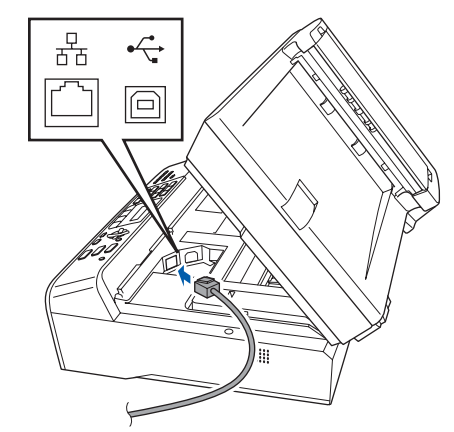

4 Carefully route the network cable through the trench and out the back of the machine. Then, connect the cable to your network.

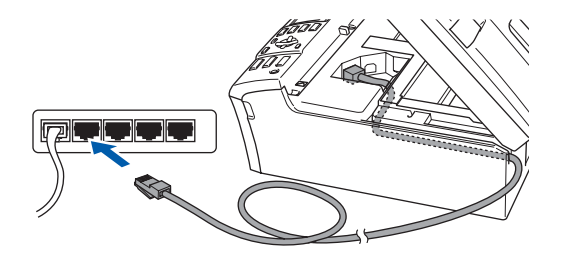

## 🚫 Improper Setup

Make sure that the cable does not restrict the cover from closing, or an error may occur.

## 🖉 Note

If both USB and LAN cables are being used, guide both cables through the trench with one on top of the other. 9

- 5
  - Lift the scanner cover to release the lock (1).
     Gently push the scanner cover support down (2) and close the scanner cover (3).

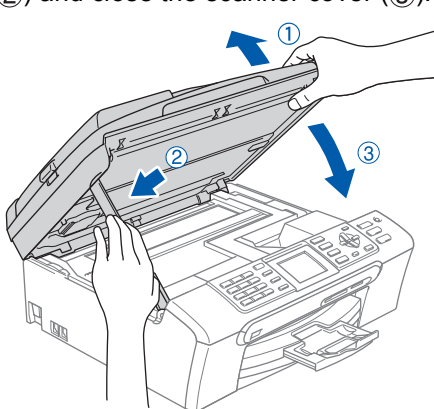

**6** Turn on the machine by connecting the power cord.

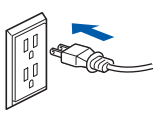

Turn on your computer. You must be logged on with Administrator rights.

Close any applications running before installing the MFL-Pro Suite.

### 🖉 Note

7

Before installation, if you are using personal firewall software, disable it. After the installation, restart your personal firewall software.

Put the supplied CD-ROM into your CD-ROM drive. If the model name screen appears, choose your machine. If the language screen appears, choose your language.

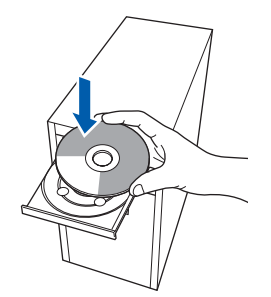

The CD-ROM main menu will appear. Click Install MFL-Pro Suite.

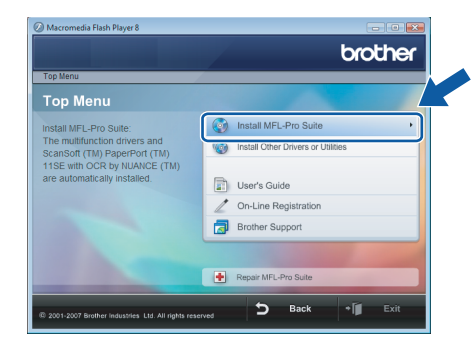

If this window does not appear, use Windows<sup>®</sup> Explorer to run the **start.exe** program from the root folder of the Brother CD-ROM.

### Note 🖉

When the **User Account Control** screen appears, click **Allow**.

| Don't run t<br>before.                 | he program unless you know where it's from or you've used it        |
|----------------------------------------|---------------------------------------------------------------------|
|                                        | Inst32.exe<br>Unidentified Publisher                                |
| <ul> <li>Car</li> <li>I dor</li> </ul> | cel<br>'t know where this program is from tit's for.                |
|                                        | W<br>t this program. I know where it's from or I've used it before. |

10 After reading and accepting the ScanSoft™ PaperPort™ 11SE License Agreement, click Yes.

| aperPort(TM) 11SE                                                                                                    |   |
|----------------------------------------------------------------------------------------------------|---|
| License Agreement                                                                                                    |   |
| Please read the following license agreement carefully.                                                                                                    |   |
| Press the PAGE DOWN key to see the rest of the agreement.                                                                                                    |   |
| Nuance Communications, Inc.                                                                                                    | * |
| END-USER LICENSE AGREEMENT                                                                                                    |   |
| The otherware and materials provided with this appearent we berneed, not odd, and an<br>worklahle for our worklow the term of the knores agreement. Please meditim<br>agreement carefully, By downloading, installing, copying, or otherwise using the otherware,<br>you agree to be bound by the terms and condition of this agreement and become a party<br>to this agreement. If you do not agree with all of the terms and conditions of this<br>agreement, do not download in all. Conditions and the agreement and become a party<br>to the agreement. And download in all conditions the state and the otherware. | Ŧ |
| Do you accept all the terms of the precoding License Agreement? If you select No. the set<br>will close. To install "PapePort[TM] 115E" you must accept the agreement.                                                                                                    |   |

11 The installation of ScanSoft™ PaperPort™ 11SE will automatically start and is followed by the installation of MFL-Pro Suite.

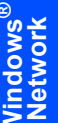

### **12** When the Brother MFL-Pro Suite Software License Agreement window appears, click Yes if you agree to the Software License Agreement.

| icense Agreement                                                                                                    |                                                                                                    | Allen V                                                                                                    |
|----------------------------------------------------------------------------------------------------|----------------------------------------------------------------------------------------------------|----------------------------------------------------------------------------------------------------|
| Please read the following license                                                                                                    | agreement carefully.                                                                                                    |                                                                                                    |
| Press the PAGE DOWN key to se                                                                                                    | e the rest of the agreement.                                                                                                    |                                                                                                    |
| End-User License Agreement for<br>GAREFULLY: This End-User Licry<br>you and Brother Industries, Ltd. (<br>software that will be installed if yo<br>("SOFTWARE"). By pressing "Y<br>EULA. If you do not agree to the<br>SOFTWARE. In such case, you | Brother Software IMPORTAN'<br>mise Agreement ("EULA") is a<br>Brother"), which governs you<br>u press the "Yes" button on th<br>es", you agree to be legally bo<br>terms of this EULA, you obtai<br>may not use the SOFTWARE | T- PLEASE READ<br>legal agreement between<br>use of the Brother<br>is Dialog Box<br>und by the terms of this<br>n no license to the |
| Terms and Conditions.                                                                                                    |                                                                                                    | -                                                                                                    |
|                                                                                                    | preceding License Agreemen                                                                                                    | t? If you select No, the setup                                                                                                    |

## Choose Network Connection, and then click Next.

| Connection Type                                                                         | 1  |
|-----------------------------------------------------------------------------------------|----|
| Choose the setup type that best suits your need<br>Click the type of Setup you require. | ٤. |
| CLocal Connection<br>(USB)                                                              |    |
| Network Connection                                                                      |    |
| 📰 Custom Install                                                                        |    |
|                                                                                         |    |

## 🖉 Note

• If the machine is configured for your network, choose the machine from the list, and then click Next.

This window will not appear if there is only one machine connected on the network, it will be chosen automatically.

| oose the Brother | machine you wan | it to install     |           |
|------------------|-----------------|-------------------|-----------|
| Norle Name       | IP Addrass      | Model Name        | Noda Tuna |
| RNIOXIOXIOXIOX   | ***             | MFC-XXXX          | NC-XXXX   |
|                  |                 |                   |           |
| ٠ [              | m               |                   | •         |
| • [              | m<br>Con        | figure IP Address | Refresh   |

If your machine shows APIPA in the IP Address field, click Configure IP Address and enter an IP address for your machine that is suitable for your network.

· If the machine is not yet configured for use on your network, the following screen appears.

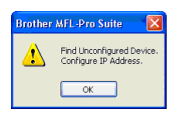

Click OK.

The Configure IP Address window will appear. Enter an IP address for your machine that is suitable for your network by following the on-screen instructions.

**14** The installation of the Brother drivers will automatically start. The installation screens appear one after another. Please wait, it will take a few seconds for all the screens to appear.

## **N** Improper Setup

DO NOT try to cancel any of the screens during this installation.

## 🖉 Note

When this screen appears, click the check box and click Install to complete the installation properly.

| Would you like to             | install this device        | software?        |            |                       |
|-------------------------------|----------------------------|------------------|------------|-----------------------|
| , Name: Broth                 | er Printers                |                  |            |                       |
| A Publisher: Br               | other Industries, Itd.     |                  |            |                       |
|                               |                            |                  |            |                       |
|                               |                            |                  |            | D. H.L. H.            |
| Always trust softwa<br>itd.". | ire from "Brother Indus    | tries,           | Install    | <u>D</u> on t Install |
|                               | and and a                  |                  |            |                       |
| 🕖 You should only in          | stall driver software from | m publishers you | trust. How | can I decide          |

**15** When the Brother and ScanSoft **On-Line** Registration screen is displayed, make your selection and follow the on-screen instructions.

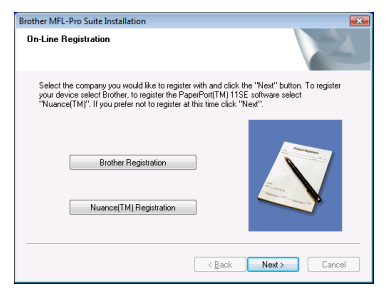

**16** Click **Finish** to restart your computer. After restarting the computer, you must be logged on with Administrator rights.

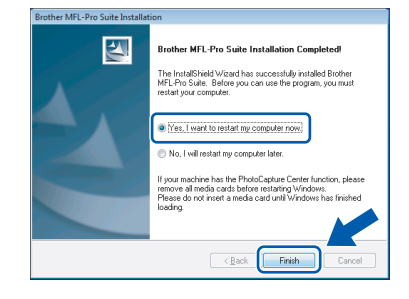

## 🖉 Note

After restarting the computer, the Installation Diagnostics will run automatically. If the installation is unsuccessful, the installation results window will be shown. If the Diagnostics shows a failure, please follow the on-screen instructions or read the on-line help and FAQs in Start/All Programs/Brother/MFC-XXXX (where xxxx is your model number).

**17** Once you are sure that you can print after the installation, restart your Firewall software. Firewall settings on your PC may reject the necessary network connection for Network Scanning and PC-Fax.

> If you are using the Windows<sup>®</sup> Firewall follow the instructions below. If you are using personal firewall software, see the User's Guide for your software or contact the software manufacturer.

- 1 Click the Start button, Control Panel, Network and Internet, Windows Firewall and click Change settings.
- 2 When the **User Account Control** screen appears, do the following.
  - Users who have administrator rights: Click **Continue**.

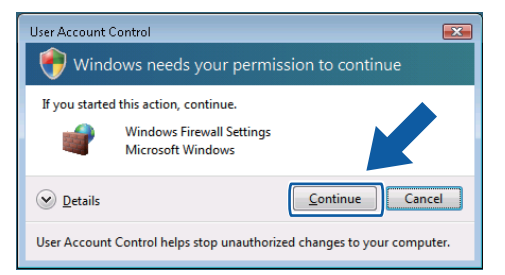

Users who do not have administrator rights:

Enter the administrator password and click **OK**.

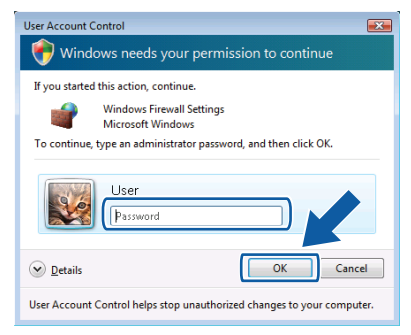

- 3 Make sure that Windows Firewall on the **General** tab is set to On.
- 4 Click the **Exceptions** tab.

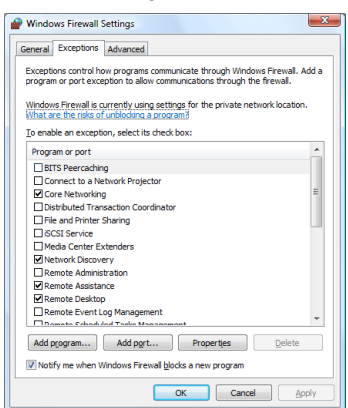

5 Click the Add port... button.

- 6 To add port **54925** for network scanning, enter the information below:
  - 1) In **Name**: Enter any description, for example "Brother Scanner".
  - 2) In Port number: Enter "54925".
  - 3) Make sure **UDP** is selected.
    - Then click **OK**.

| Use these<br>port numb<br>service yo | settings to open a port through Windows Firewall. To find the<br>er and protocol, consult the documentation for the program or<br>a want to use. |  |
|--------------------------------------|----------------------------------------------------------------------------------------------------|--|
| <u>N</u> ame:                        | 0                                                                                                    |  |
| Port numb                            | er: ②                                                                                                    |  |
| Protocol:                            | © ICP                                                                                                    |  |
|                                      | 3 @ <u>u</u> dp                                                                                                    |  |
| What are t                           | e risks of opening a port?                                                                                                    |  |
| Change so                            | ope OK Cancel                                                                                                    |  |

- 7 Click the Add port... button.
- 8 To add port **54926** for Network PC-Fax (MFC Models only), enter the information below:
  - 1) In **Name**: Enter any description, for example "Brother PC-Fax".
  - 2) In Port number: Enter "54926".
  - 3) Make sure **UDP** is selected.
  - Then click OK.
- 9 Make sure that the new setting is added and is checked, and then click **OK**.
- 10 If you still have trouble with your network connection such as Network Scanning or Printing, check the

File and Printer Sharing box in the Exceptions tab and then click OK.

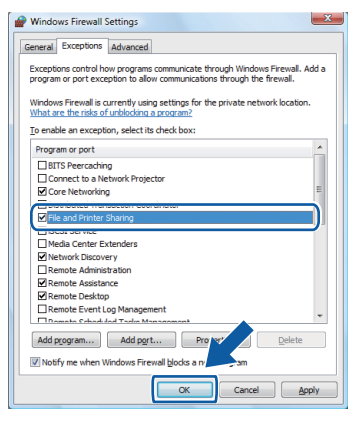

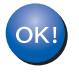

The MFL-Pro Suite has been installed completely.

## 🖉 Note

MFL-Pro Suite includes the Network Printer Driver, Network Scanner Driver, Brother ControlCenter3, ScanSoft™ PaperPort™ 11SE. ScanSoft™ PaperPort™ 11SE is a document management application for scanning and viewing documents. For DCP-8065DN, MFC-7225N, MFC-7820N, MFC-8460N and MFC-8860DN users

### Important

Make sure that you have finished the instructions from STEP 1 Setting Up the Machine in the Quick Setup Guide.

(The illustrations are based on DCP-8065DN.)

## Note

Please close any applications running before installing MFL-Pro Suite.

- 1 Turn off and unplug the machine from the AC outlet and disconnect it from your network, if you already connected an interface cable.
- 2 Connect the network interface cable to the machine, and then connect it to your network.

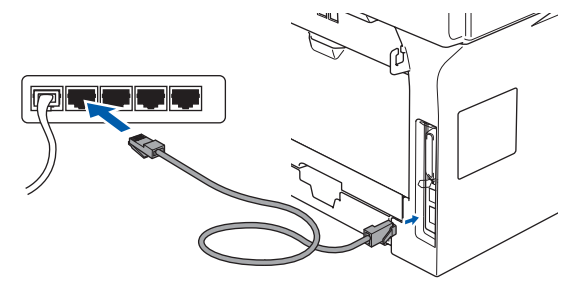

Plug the AC power cord into an AC outlet. Turn the power switch on.

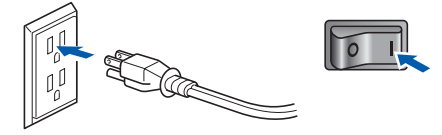

 Turn on your computer. (You must be logged on with Administrator rights.)
 Close any applications running before installing the MFL-Pro Suite.

## 🖉 Note

Before installation, if you are using personal firewall software, disable it. After the installation, restart your personal firewall software. 5 Put the supplied CD-ROM into your CD-ROM drive. If the model name screen appears, choose your machine. If the language screen appears, choose your language.

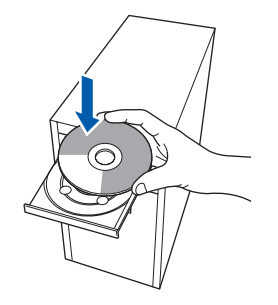

The CD-ROM main menu will appear. Click Install MFL-Pro Suite.

6

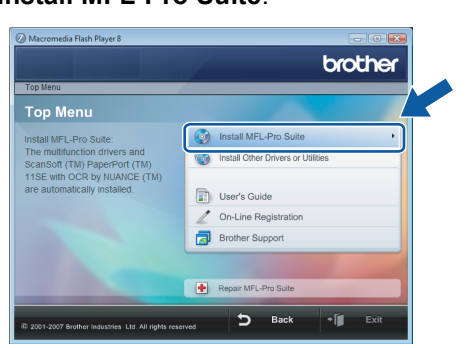

If this window does not appear, use Windows<sup>®</sup> Explorer to run the **start.exe** program from the root folder of the Brother CD-ROM.

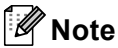

7

When the User Account Control screen appears, click Allow.

| Don't run ti<br>before. | ne program unless you know where it's from or you've used it      |
|-------------------------|-------------------------------------------------------------------|
|                         | Inst32.exe<br>Unidentified Publisher                              |
| Can<br>I don            | cel<br>t know where this program is from the tit's for.           |
|                         | W<br>this program. I know where it's from or I've used it before. |

After reading and accepting the ScanSoft™ PaperPort™ 11SE License Agreement, click **Yes**.

| Please read the following license agreement carefully.                                                                                                    |      |
|----------------------------------------------------------------------------------------------------|------|
| Press the PAGE DOWN key to see the rest of the agreement.                                                                                                    |      |
| Nuance Communications, Inc.                                                                                                    | *    |
| END-USER LICENSE AGREEMENT                                                                                                    | μ    |
| The schware and nativity povided with this agreement we learned, not told and serviced for a solvable for our own you due the former of this factors agreement. Flease read this agreement carefully, By downloading, installing, cogying, is oftenvise using the schware party to this agreement and becrease party to this agreement. If you do not agree with all of the terms and conditions of this agreement, and conditions of this agreement, and conditions of this agreement, and the otherwise. |      |
| Do you accept all the terms of the preceding License Agreement? If you select No, the swill close. To install "PaperPort[TM] 115E", you must accept this agreement.                                                                                                    | etur |

8 When the Brother MFL-Pro Suite Software License Agreement window appears, click Yes if you agree to the Software License Agreement.

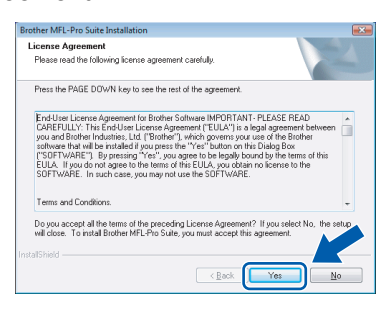

Choose Network Connection, and then click Next.

| Connection Type                                                                           | 24            |
|-------------------------------------------------------------------------------------------|---------------|
| Choose the setup type that best suits your needs.<br>Click the type of Setup you require. |               |
| Cocal Connection<br>(USB)<br>Custom Initial                                               |               |
| Network Connection                                                                        |               |
| Custom Instal                                                                             |               |
|                                                                                           |               |
| < Back                                                                                    | Next > Cancel |

**10** If the machine is configured for your network, choose the machine from the list, and then click Next. This window will not appear if there is only one machine connected on the network, it will be chosen automatically.

| ner MFL-Pro Suite | Installation      |                   |           |
|-------------------|-------------------|-------------------|-----------|
| oose the Brothe   | r machine you wan | at to install     |           |
| Node Name         | IP Address        | Model Name        | Node Tune |
| BRNICOCOCCOCOC    | * ***             | MFC-XXXX          | NC-XXXX   |
|                   |                   |                   |           |
| < [               | m                 |                   | Þ         |
| ٠ [               | m                 |                   | •         |
| < [               | rr<br>Coni        | figure IP Address | Refresh   |

If your machine shows APIPA in the IP Address field, click Configure IP Address and enter an IP address for your machine that is suitable for your network.

## 🖉 Note

If the machine is not yet configured for use on your network, the following screen appears.

| Brother | MFL-Pro Suite 🛛 🔯                                  |
|---------|----------------------------------------------------|
| ⚠       | Find Unconfigured Device.<br>Configure IP Address. |
|         | ок                                                 |

### Click OK.

The Configure IP Address window will appear. Enter an IP address for your machine that is suitable for your network by following the on-screen instructions.

The installation of the Brother drivers will automatically start. The installation screens appear one after another. Please wait, it will take a few seconds for all the screens to appear.

### S Improper Setup

DO NOT try to cancel any of the screens during this installation.

## 🖉 Note

When this screen appears, click the check box and click Install to complete the installation properly.

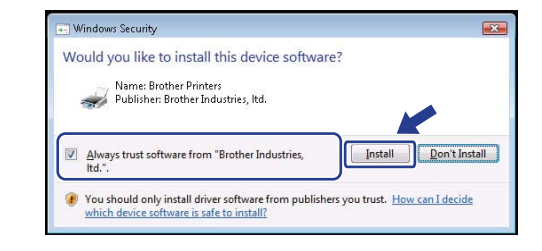

**12** When the Brother and ScanSoft **On-Line** Registration screen is displayed, make your selection and follow the on-screen instructions.

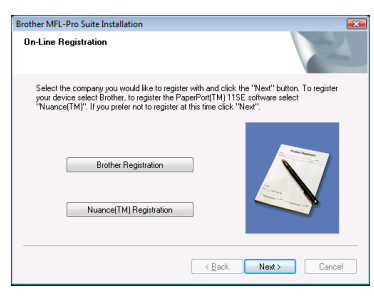

13 Click Finish to restart your computer. After restarting the computer, you must be logged on with Administrator rights.

| Brother MFL-Pro Suite Installat | ion                                                                                                    |
|---------------------------------|----------------------------------------------------------------------------------------------------|
|                                 | Brother MFL-Pro Suite Installation Completed The InstalShield Widad has successfully instaled Biother statist you computer  (*********************************** |
|                                 | < Back Finish Cancel                                                                                                    |

### 🖉 Note

After restarting the computer, the Installation Diagnostics will run automatically. If the installation is unsuccessful, the installation results window will be shown. If the Diagnostics shows a failure, please follow the on-screen instructions or read the on-line help and FAQs in Start/All Programs/Brother/XXX-XXXX (where xxx-xxxx is your model name).

**STEP 2** Installing the Driver & Software

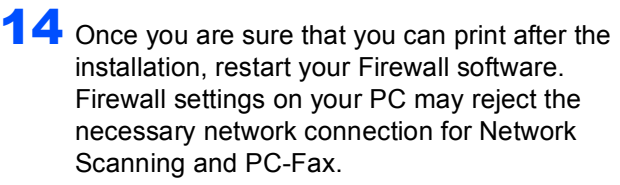

If you are using the Windows<sup>®</sup> Firewall follow the instructions below. If you are using personal firewall software, see the User's Guide for your software or contact the software manufacturer.

- 1 Click the Start button, Control Panel, Network and Internet, Windows Firewall and click Change settings.
- 2 When the **User Account Control** screen appears, do the following.
  - Users who have administrator rights: Click **Continue**.

| User Account Control                                                   |                        |  |  |  |  |
|------------------------------------------------------------------------|------------------------|--|--|--|--|
| 💮 Windows needs your permission to continue                            |                        |  |  |  |  |
| If you started this action, continue.                                  |                        |  |  |  |  |
| Windows Firewall Settings<br>Microsoft Windows                         |                        |  |  |  |  |
| ☑ Details                                                              | <u>Continue</u> Cancel |  |  |  |  |
| User Account Control helps stop unauthorized changes to your computer. |                        |  |  |  |  |

Users who do not have administrator rights:

Enter the administrator password and click **OK**.

| User Account Control                                                   | x |  |  |  |
|------------------------------------------------------------------------|---|--|--|--|
| 💮 Windows needs your permission to continue                            |   |  |  |  |
| If you started this action, continue.                                  |   |  |  |  |
| Windows Firewall Settings<br>Microsoft Windows                         |   |  |  |  |
| To continue, type an administrator password, and then click OK.        |   |  |  |  |
| User<br>(Password                                                      |   |  |  |  |
| Details     OK     Cancel                                              |   |  |  |  |
| User Account Control helps stop unauthorized changes to your computer. |   |  |  |  |

- 3 Make sure that Windows Firewall on the **General** tab is set to On.
- 4 Click the **Exceptions** tab.

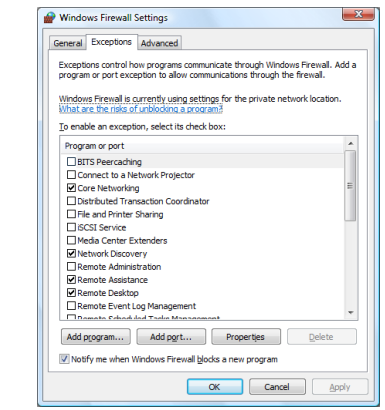

5 Click the Add port... button.

- 6 To add port **54925** for network scanning, enter the information below:
  - In Name: Enter any description, for example "Brother Scanner".
  - 2) In Port number: Enter "54925".
  - 3) Make sure **UDP** is selected.
    - Then click **OK**.

| A | dd a Port                                                                                                    |                           |  |  |  |  |
|---|----------------------------------------------------------------------------------------------------|---------------------------|--|--|--|--|
|   | Use these settings to open a port through Windows Firewall. To find the<br>port number and protocol, consult the documentation for the program or<br>service you want to use. |                           |  |  |  |  |
|   | <u>N</u> ame:<br>Port number                                                                                                    |                           |  |  |  |  |
|   | Protocol:                                                                                                    | © ICP<br>③ ◎ UDP          |  |  |  |  |
| ! | What are the                                                                                                    | erisks of opening a port? |  |  |  |  |

- 7 Click the Add port... button.
- 8 To add port **54926** for Network PC-Fax (MFC Models only), enter the information below:
  - 1) In **Name**: Enter any description, for example "Brother PC-Fax".
  - 2) In Port number: Enter "54926".
  - 3) Make sure **UDP** is selected. Then click **OK**.
- 9 Make sure that the new setting is added and is checked, and then click **OK**.
- 10 If you still have trouble with your network connection such as Network Scanning or Printing, check the

File and Printer Sharing box in the Exceptions tab and then click OK.

| Wind            | ows Firewall Settings                                                                                                    |
|-----------------|----------------------------------------------------------------------------------------------------|
| Seneral         | Exceptions Advanced                                                                                                    |
| Excep<br>progra | ions control how programs communicate through Windows Firewall. Add a<br>m or port exception to allow communications through the firewall. |
| Windo<br>What   | ws Firewall is currently using settings for the private network location.<br>are the risks of unblocking a program?                        |
| To ena          | ble an exception, select its check box:                                                                                                    |
| Prog            | ram or port                                                                                                    |
| Пв              | TS Peercaching                                                                                                    |
|                 | onnect to a Network Projector                                                                                                    |
|                 | ore Networking                                                                                                    |
| i,              |                                                                                                    |
|                 | le and Printer Sharing                                                                                                    |
| 1               | COLOC VICE                                                                                                    |
|                 | edia Center Extenders                                                                                                    |
|                 | etwork Discovery                                                                                                    |
|                 | emote Administration                                                                                                    |
|                 | emote Assistance                                                                                                    |
|                 | emote Desktop                                                                                                    |
|                 | amoto Erterio cog Prenegement                                                                                                    |
| Add             | program Add port Prover Delete                                                                                                    |
|                 | OK Cancel Apply                                                                                                    |

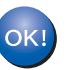

The MFL-Pro Suite has been installed completely.

## 🖉 Note

MFL-Pro Suite includes the Printer Driver, Scanner Driver, Brother ControlCenter3, ScanSoft™ PaperPort™ 11SE. ScanSoft™ PaperPort™ 11SE is a document management application for scanning and viewing documents.

## **BRAdmin Light utility**

The BRAdmin Light is a utility for initial setup of Brother network connected devices. It can also search for Brother products on your network, view the status and configure basic network settings, such as IP address. For more information on BRAdmin Light, visit us at http://solutions.brother.com.

## 🖉 Note

If you require more advanced printer management, use the latest Brother BRAdmin Professional utility version that is available as a download from http://solutions.brother.com.

## Installing the BRAdmin Light configuration utility

## Setting your IP address, Subnet Mask and Gateway using BRAdmin Light

## 🖉 Note

The default password for the print server is 'access'. You can use BRAdmin Light to change this password.

1 Click Install Other Drivers or Utilities on the menu screen.

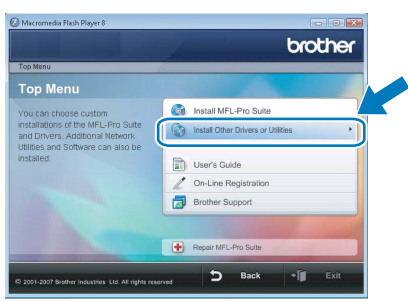

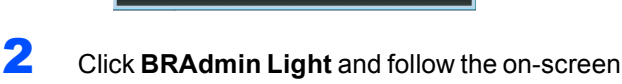

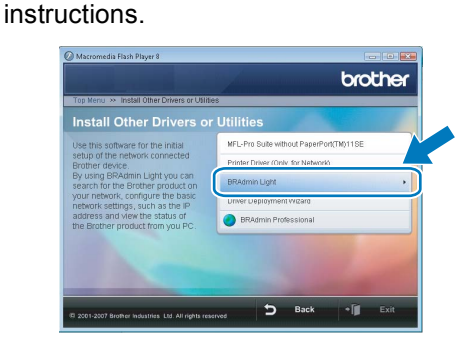

3 When the User Account Control screen appears, click Allow.

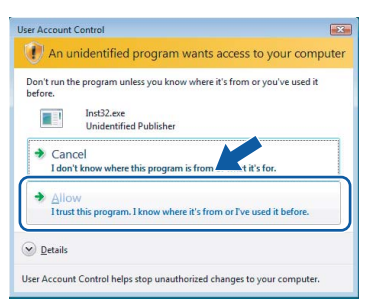

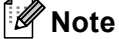

2

3

If you have a DHCP/BOOTP/RARP server in your network, you don't have to do the following operation. Because the print server will automatically obtain its IP address.

1 Start BRAdmin Light. It will search for new devices automatically.

| Searching for Devices            | <b>EXE</b>     |
|----------------------------------|----------------|
| Searching network for 6 seconds. | Stop Searching |
|                                  |                |
| New Device: 0 (Unconfigured: 1)  |                |

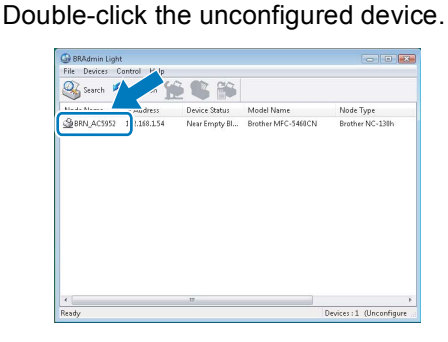

Choose STATIC for the Boot Method. Enter the IP Address, Subnet Mask and Gateway, and then click OK.

| Configure BRN_AC | :5952       |                |  |  |  |  |
|------------------|-------------|----------------|--|--|--|--|
| General Control  | Network     |                |  |  |  |  |
|                  | Boot Method |                |  |  |  |  |
|                  | otua 🔘      |                |  |  |  |  |
|                  | STATIC      |                |  |  |  |  |
|                  | C DHCP      |                |  |  |  |  |
|                  | C RARP      |                |  |  |  |  |
|                  | BOOTP       |                |  |  |  |  |
| V APIPA          |             |                |  |  |  |  |
| IP Add           | ress        | 102 160 1 54   |  |  |  |  |
|                  |             | 192.100.1131   |  |  |  |  |
| Subnet           | : Mask      | 255.255.0.0    |  |  |  |  |
| Gatew            | ву          | 0.0.0.         |  |  |  |  |
|                  |             |                |  |  |  |  |
|                  |             | OK Cancel Help |  |  |  |  |

The address information will be saved to the machine.

## ScanSoft<sup>™</sup> PaperPort<sup>™</sup> 11SE with OCR by NUANCE<sup>™</sup>

ScanSoft™ PaperPort™ 11SE for Brother is a document management application. You can use PaperPort™ 11SE to view scanned documents.

PaperPort<sup>™</sup> 11SE has a sophisticated, yet easy-to-use filing system that will help you organize your graphics and text documents. It allows you to mix or 'stack' documents of different formats for printing, faxing or filing.

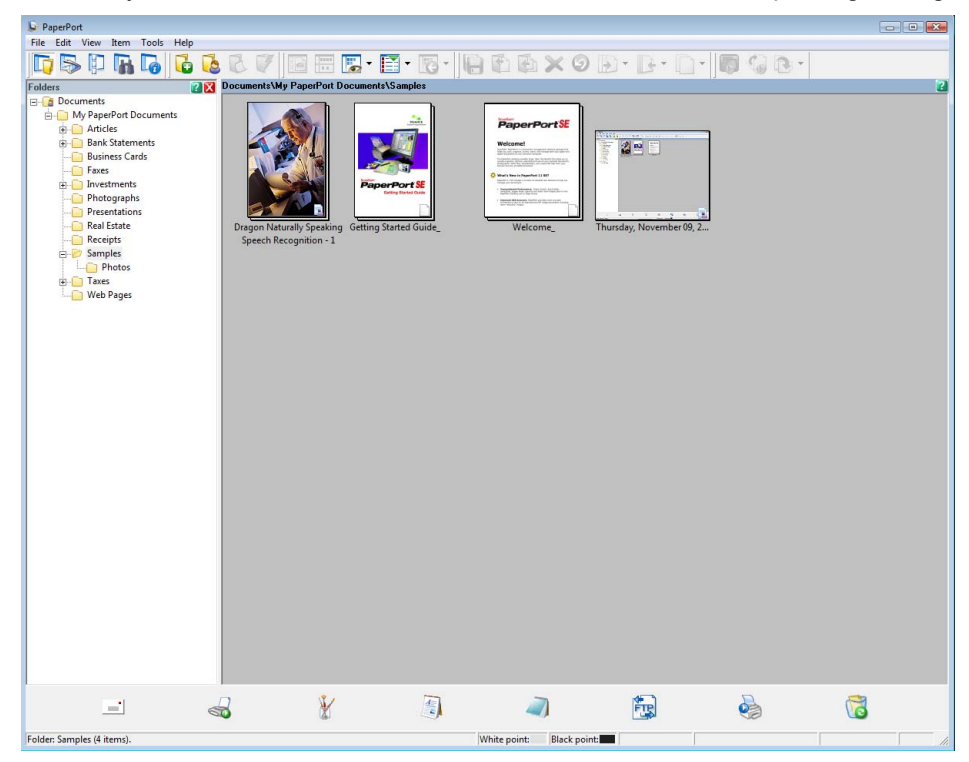

To view the complete ScanSoft<sup>™</sup> PaperPort<sup>™</sup> 11SE User's Guide, choose Help from PaperPort<sup>™</sup> 11SE menu bar and click Getting Started Guide.

When you install MFL-Pro Suite, ScanSoft<sup>™</sup> PaperPort<sup>™</sup> 11SE for Brother is installed automatically. You can access ScanSoft<sup>™</sup> PaperPort<sup>™</sup> 11SE through the **ScanSoft<sup>™</sup> PaperPort<sup>™</sup> 11SE** program group located in **Start/All Programs/ScanSoft PaperPort 11SE** on your PC.

# **Computer requirements**

| Minimum System Requirements and Supported PC Software Functions                                                                                                    |                                                           |                                                                                |                                                                                                    |                                                    |                    |                                |
|----------------------------------------------------------------------------------------------------|-----------------------------------------------------------|--------------------------------------------------------------------------------|----------------------------------------------------------------------------------------------------|----------------------------------------------------|--------------------|--------------------------------|
| Operating Systems                                                                                                    |                                                           | Supported Functions                                                            | Interface                                                                                                    | Minimum<br>Processor                               | Recommended<br>RAM | Required<br>Hard Disk<br>Space |
| Windows <sup>®</sup>                                                                                                    | Windows<br>Vista™                                         | Printing,<br>Scanning,<br>PC-FAX <sup>1</sup> ,<br>Removable Disk <sup>2</sup> | USB,<br>USB<br>10/100<br>BASE-TX <sup>3</sup><br>(Ethernet)                                                                                        | 1 GHz 32-bit (x86)<br>or 64-bit (x64)<br>processor | 1.0 GB             | 1.0 GB                         |
| <sup>1</sup> PC FAX su                                                                                                    | <sup>1</sup> PC FAX supports black and white faxing only. |                                                                                |                                                                                                    |                                                    |                    |                                |
| <ul> <li>Removable disk is a function of PhotoCapture Center<sup>®</sup>.</li> <li>DCP-8065DN, MFC-440CN, MFC-5460CN,<br/>MFC-5860CN, MFC-7225N, MFC-7820N,<br/>MFC-8460N, MFC-8660DN, MFC-8860DN only.</li> </ul> |                                                           |                                                                                | For the latest driver updates, visit at www.brother.com.<br>All trademarks, brand and product names are property of their<br>respective companies. |                                                    |                    |                                |

#### Trademarks

The Brother logo is a registered trademark of Brother Industries, Ltd.

Microsoft, MS-DOS and Windows are registered trademarks of Microsoft Corporation in the U.S. and other countries. Windows Vista is either a registered trademark or trademark of Microsoft Corporation in the United States and/or other countries.

All other terms and brand and product names mentioned in this Windows Vista<sup>™</sup> Installation Guide are registered trademarks of their respective companies.

Nuance, the Nuance logo, PaperPort and ScanSoft are trademarks or registered trademarks of Nuance Communications, Inc. or its affiliates in the United States and/or other countries.

#### **Compilation and Publication**

This manual has been compiled and published, under the supervision of Brother Industries Ltd., covering the latest product descriptions and specifications.

The contents of this manual and the specifications of this product are subject to change without notice.

Brother reserves the right to make changes without notice in the specifications and materials contained herein and shall not be responsible for any damages (including consequential) caused by reliance on the materials presented, including but not limited to typographical and other errors relating to the publication.

This product is designed for use in a professional environment.

#### **Copyright and License**

© 2007 Brother Industries, Ltd. © 1998-2007 TROY Group, Inc. © 1983-2007 PACIFIC SOFTWORKS INC. This product includes the "KASAGO TCP/IP" software developed by Elmic Systems, Inc. © 2007 Devicescape Software, Inc. ALL RIGHTS RESERVED.

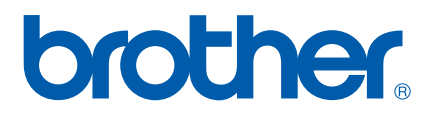

USA/CAN

Free Manuals Download Website <u>http://myh66.com</u> <u>http://usermanuals.us</u> <u>http://www.somanuals.com</u> <u>http://www.4manuals.cc</u> <u>http://www.4manuals.cc</u> <u>http://www.4manuals.cc</u> <u>http://www.4manuals.com</u> <u>http://www.404manual.com</u> <u>http://www.luxmanual.com</u> <u>http://aubethermostatmanual.com</u> Golf course search by state

http://golfingnear.com Email search by domain

http://emailbydomain.com Auto manuals search

http://auto.somanuals.com TV manuals search

http://tv.somanuals.com